有關請購系統啟用忘記密碼功能

請先進入請購系統

1. 點選輔助項目服務

2. 更改密碼

3. 確認藍色虛線以下資料有填寫完整(包含密碼忘記時提示訊息、

答案及寄送新密碼 email)

| 部門請購查詢 | 計畫請購查詢                                    | 輔助項目服務                               | 登出系統                                                                                                    | 001010              | 110001 |
|--------|-------------------------------------------|--------------------------------------|----------------------------------------------------------------------------------------------------|---------------------|--------|
| 輔助說明   | 更改密碼                                      |                                      |                                                                                                    |                     |        |
|        |                                           |                                      |                                                                                                    |                     |        |
|        |                                           |                                      |                                                                                                    |                     |        |
|        |                                           |                                      | Contraction of the second second second second second second second second second second second second second s | ST                  |        |
|        |                                           | 請購系統使用者                              | <del> 名稱:系統測</del>                                                                                              | 武                   |        |
|        | 新密<br>確認新密                                | 碼:                                   |                                                                                                    |                     |        |
|        | ₩₽₽₽¢₩ΥΤΞΑ<br>Em:                         | ail: acc220@r                        | nail.ntou.edu.tw                                                                                                | v                   |        |
|        | 聯絡分                                       | 機: 1165                              |                                                                                                    |                     |        |
|        |                                           |                                      |                                                                                                    |                     |        |
|        | 密碼忘<br>提示訊                                | 記時<br>息: <sup>你是誰</sup>              |                                                                                                    |                     |        |
|        | 答                                         | 案: 1165                              |                                                                                                    |                     |        |
|        | 寄送新<br>用Ema                               | 密碼 同上<br>ail: nu4bass@               | )<br>mail.ntou.edu.t                                                                                            | tw                  |        |
|        |                                           | 修改確認                                 | 離開                                                                                                    |                     |        |
|        | 密碼強度規定:<br>分大小寫)及特殊<br>~ ` = ` ; ` [ ` ]) | 長度需8 碼(含)至<br>\$符號(不可使用<<br>,且不得與前2次 | 10碼,必須包含<br>、>、+、-、!、<br>相同。                                                                                    | 含數字、英文(不<br>?、'、%、、 |        |

## 設定完成後且**忘記密碼時**

一、進入請購系統

1. 輸入完使用代碼

2. 點選忘記密碼

系統會出現提示訊息

|                                                  | 使用者代碼:                                                   | acctest      | _         |             |              |
|--------------------------------------------------|----------------------------------------------------------|--------------|-----------|-------------|--------------|
|                                                  | 515697                                                   | 輸入驗證碼        |           |             |              |
|                                                  | 確定                                                       | 清除           |           |             |              |
|                                                  | 美                                                        | 家雄           |           |             |              |
|                                                  | 10 ACO                                                   | (五)用間        |           |             |              |
|                                                  |                                                          |              |           |             |              |
|                                                  | 15 651                                                   |              |           |             | _            |
| 記密碼 - 設定檔 1                                      | - Microsoft Edge                                         |              |           | -           | 0            |
| 忘記密碼 - 設定檔 1<br>) https://acc1.n                 | - Microsoft Edge<br>tou.edu.tw/APSWIS_                   | Q/Remind_PWD | PR_Q.asp  | —<br>?ID=ac | C<br>ctest   |
| 志記密碼 - 設定檔 1<br>) https://acc1.n                 | - Microsoft Edge<br>tou.edu.tw/APSWIS_<br>40 01 46 (P.04 | Q/Remind_PWD | _PR_Q.asp | —<br>?ID=ac | ctest        |
| s記密碼 - 設定楣 1<br>) https://acc1.n<br>提示訊息:        | - Microsoft Edge<br>tou.edu.tw/APSWIS_<br>使用者代码:<br>你是誰  | Q/Remind_PWD | _PR_Q.asp | <br>?ID=ac  | C<br>Cartest |
| 記密碼 - 設定楣 1<br>) https://acc1.n<br>提示訊息:<br>答 案: | - Microsoft Edge<br>tou.edu.tw/APSWIS_<br>使用者代碼:<br>你是誰  | Q/Remind_PWD | PR_Q.asp  | —<br>?ID=ac | C<br>cctest  |
| 記密碼 - 設定欄 1 https://acc1.n 提示訊息: 答案:             | - Microsoft Edge<br>tou.edu.tw/APSWIS_<br>使用者代码<br>你是誰   | Q/Remind_PWD | PR_Q.asp  | <br>?ID=ac  | cctest       |

二、輸入正確答案點選確定

| <b>歡迎使用網路請購系統請輸入帳號及密碼</b>                                                                                                    |
|----------------------------------------------------------------------------------------------------|
| 使用者代碼: acctest                                                                                                    |
| 請輸入密碼:                                                                                                    |
| 515697 輸入驗證碼                                                                                                    |
| 確定這條                                                                                                    |
| 重整                                                                                                    |
|                                                                                                    |
|                                                                                                    |
| □ 忘記密碼 - 設定欄 1 - Microsoft Edge ー □ ×                                                                                                    |
| https://acc1.ntou.edu.tw/APSWIS_Q/Remind_PWD_PR_Q.asp?ID=acctest                                                                                                    |
|                                                                                                    |
| 使用者代碼:ACCTEST                                                                                                    |
|                                                                                                    |
| 「「」」「「「「」」「「」」「「」」「」」「「」」「」「」」「」「」」「」                                                                                                    |
| 炭不訊息・     你是誰       答案:     1165                                                                                                    |
| 炭          塔 案:     1165        確定     取消                                                                                                    |
| 「「「」」」     「「」」     「「」」     「」」     「」」     「」」     「」」     「」」     「」」     「」」     「」」     「」」     「」」     「」」     「」」     「」」     「」」     「」」     「」」     「」」     「」」     「」」     「」」     「」」     「」」     「」」     「」」     「」」     「」」     「」」     「」」     「」」     「」」     「」」     「」」     「」」     「」」     「」」     「」」     「」」     「」」     「」」     「」」     「」」     「」」     「」」     「」」     「」」     「」」     「」」     「」」     「」」     「」」     「」」     「」」     「」」     「」」     「」」     「」」     「」」     「」」     「」」     「」」     「」」     「」」     「」」     「」」     「」」     「」」     「」」     「」」     「」」     「」」     「」」     「」」     「」」     「」」     「」」     「」」     「」」     「」」     「」」     「」」     「」」     「」」     「」」     「」」     「」」     「」」     「」」     「」」     「」」     「」」     「」」     「」」     「」」     「」」     「」」     「」」     「」」     「」」     「」」     「」」     「」」     「」」     「」」     「」」     「」」     「」」     「」」     「」」     「」」     「」」     「」」     「」」     「」」     「」」 |
| 「「「」」「你是誰」       答案:       1165       確定                                                                                                    |

三、系統會顯示新的登入密碼已寄出

密碼會寄到您留存寄送新密碼用的 email

|             | 歡迎                                                        | 使用網路請購系                                                    | 統請輸入帳號及密          | 碼         |                     |
|-------------|-----------------------------------------------------------|------------------------------------------------------------|-------------------|-----------|---------------------|
|             |                                                           | 使用者代碼:                                                     | acctest           |           |                     |
|             |                                                           | 請輸入密碼:                                                     |                   |           |                     |
|             |                                                           | 515697                                                     | 輸入驗證碼             |           |                     |
|             |                                                           | 確定                                                         | 清除                |           |                     |
|             |                                                           | 重                                                          | 整                 |           |                     |
|             |                                                           | 日で、                                                        | 空鳴                |           |                     |
|             |                                                           |                                                            |                   |           |                     |
|             |                                                           |                                                            |                   |           |                     |
| <b>*:</b> 新 | 密碼寄送 - 設定檑 1                                              | - Microsoft Edge                                           |                   | - 0       | ×                   |
| ••• 新<br>金  | 密碼寄送 - 設定楣 1<br>https://acc1.nto                          | - Microsoft Edge<br>u.edu.tw/APSWIS_Q/                     | /Remind_PWD_Q.asp | - 0       | ×<br>A <sup>N</sup> |
| ••• 新<br>合  | 密碼寄送 - 設定檔 1<br>https://acc1.nto<br>acc1.ntou.e           | - Microsoft Edge<br>u.edu.tw/APSWIS_Q/<br>edu.tw 說         | /Remind_PWD_Q.asp | - 0       | Х<br>А <sup>№</sup> |
| ••• 新?<br>仓 | 密碼寄送 - 設定檔 1<br>https://acc1.nto<br>acc1.ntou.e<br>新的登入密码 | - Microsoft Edge<br>u.edu.tw/APSWIS_Q<br>edu.tw 說<br>馬已寄出  | /Remind_PWD_Q.asp | - 0       | ×<br>A <sup>%</sup> |
| ••• 新<br>合  | 密碼寄送 - 設定檔 1<br>https://acc1.nto<br>acc1.ntou.e<br>新的登入密码 | - Microsoft Edge<br>u.edu.tw/APSWIS_Q<br>edu.tw 說<br>馬己寄出  | /Remind_PWD_Q.asp |           | ×<br>A <sup>N</sup> |
| •• #i       | 密碼寄送 - 設定楣 1<br>https://acc1.nto<br>acc1.ntou.e<br>新的登入密码 | - Microsoft Edge<br>u.edu.tw/APSWIS_Q/<br>edu.tw 說<br>馬已寄出 | /Remind_PWD_Q.asp | - D<br>確定 | ×<br>A <sup>N</sup> |
| ••• 新       | 密碼寄送 - 設定楣 1<br>https://acc1.nto<br>acc1.ntou.e<br>新的登入密码 | - Microsoft Edge<br>u.edu.tw/APSWIS_Q<br>edu.tw 說<br>馬已寄出  | /Remind_PWD_Q.asp | - D<br>確定 | ×<br>A <sup>N</sup> |

四、去 email 收密碼通知信

並以新密碼重新登入系統

\*請注意系統會直接給您一組重新登入的密碼,而不是您原本的密碼

## 📃 📨 國立臺灣海洋大學主計室請購登入新密碼通知

☆ 液源: acc220@mail.ntou.edu.tw →

 欄題: 國立臺灣海洋大學主計室請購登入新密碼通知

 日期: Wed, 03 Jul 2024 15:01:00

【請購端登入新密碼通知】

您的使用者代碼:ACCTEST 已於:2024/7/3下午 03:01:00變更您的登入密碼 新的登入密碼為:1YQ4YR 登入後,請於『輔助項目服務』重新設定您的密碼。

本郵件由系統自動發出,請勿直接回覆,如有問題請電洽 主計室。

五、登入後可至輔助項目服務更改密碼修改新密碼

| 譮煹<br>請購                                          | 糸統使用者代號:ACCTEST<br>Ⅰ系統使用者名稱:系統測試                               |
|---------------------------------------------------|----------------------------------------------------------------|
| 新密碼:                                              | ••••••                                                         |
| 確認新密碼:                                            | ••••••                                                         |
| Email :                                           | acc220@mail.ntou.edu.tw                                        |
| 聯絡分機:                                             | 1165                                                           |
|                                                   |                                                                |
| 密碼忘記時<br>提示訊息:                                    | 你是誰                                                            |
| 答 案:                                              | 1165                                                           |
| 寄送新密碼<br>用Email:                                  | 同上<br>nu4bass@mail.ntou.edu.tw                                 |
|                                                   | 修改確認離開                                                         |
| 密碼強度規定:長度帮<br>分大小寫)及特殊符號<br>~ ` = ` ; ` [ ` ]),且不 | 需8 碼(含)至10碼,必須包含數字、英文(不<br>(不可使用<、>、+、-、!、?、'、%、、<br><得與前2次相同。 |